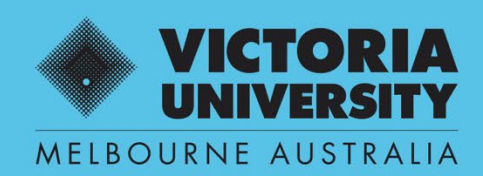

THE NEW WAY TO DO UNI

# COMPOSITION OF PANEL

## QUEST EFORM USER GUIDE

**DEPUTY DIRECTOR USE ONLY** 

April 2022 Version 01

Victoria University, CRICOS No. 00124K (Melbourne), 02475D (Sydney), RTO 3113

## **SECTION 1**

### Workflow

## **Principal Supervisor**

Submits completed Composition of Panel eForm for approval

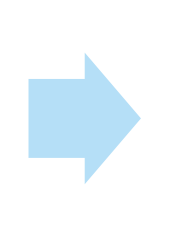

## Administrator nominate relevant Deputy Director to review

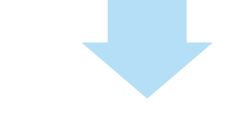

Administrator: Issue Outlook/Zoom Invitation

## **Deputy Director**

To review and either request a 'Renominate' or 'Approve' Panel

## **SECTION 2**

## **Composition of Panel Approval**

Step 1. An email will be issued to the nominated Deputy Director alerting that a Composition of Panel application is pending approval.

Enter Quest URL Address <u>https://quest.vu.edu.au</u> (use Google Chrome or Microsoft Edge web platform)

#### Step 2. Select: 'VU Login'

 $\rightarrow$  Enter user name and password (VU Employer ID and password)

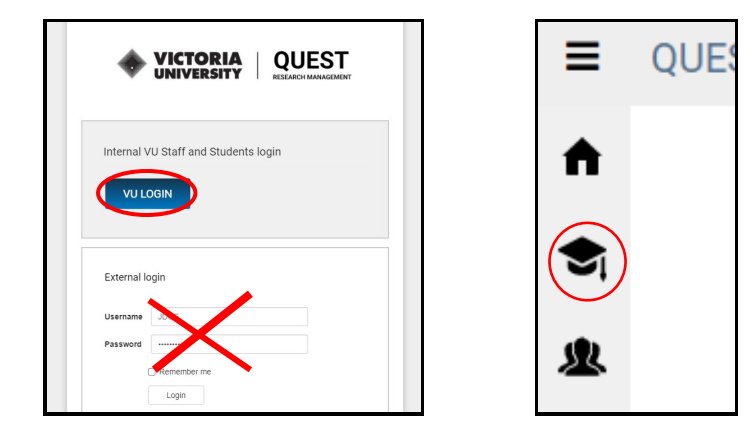

NOTE: The administrator will assign Composition of Panel work flow to relevant Institute Deputy Director for approval. An email notification will be issued to alert pending Composition of Panel to be approved.

#### Step 3. Select HDR (refresh screen if icons (see above) don't appear)

- $\rightarrow$  Manage HDR eForms
  - $\rightarrow$  'For Review' tab
    - $\rightarrow$  Select 'pending' item

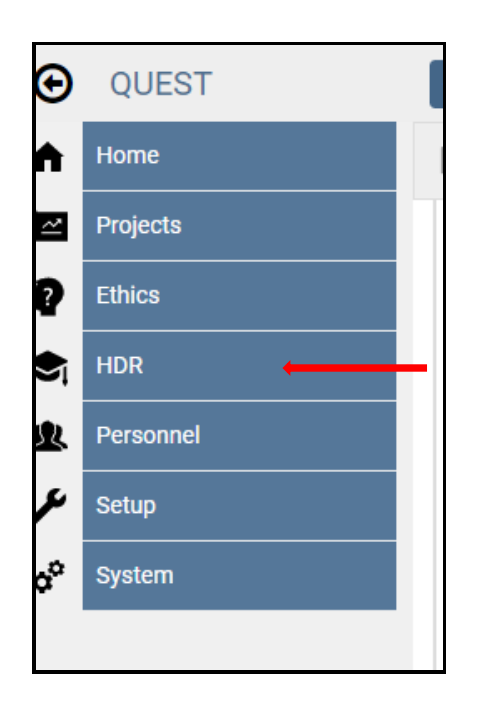

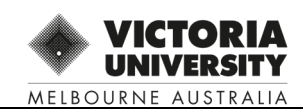

| <b>Q</b> Find 🖉 Clear 🖺 Save | 🖉 Open 🕂 New 📶 Repo      | rts 🔲 Columns Actions 🕶 |              |                    |                      |
|------------------------------|--------------------------|-------------------------|--------------|--------------------|----------------------|
| My HDR efforms For Review    | For assessment Review Ad | vanced Results          |              | Saved Search       | ~                    |
| Student ID                   | † Status                 | Full Name               | Date Applied | Primary Supervisor | Workflow State       |
| 0012                         | Pending                  | John Doe                |              | Alex Vanden Plas   | DD Review            |
| Page Size 10 25 50           |                          |                         |              | Page 1             | • I of 1 (1 items) 1 |

### Step 4: Select 'Panel Details' and scroll through the information for review

| Guidelines                                          | Panel details                  |
|-----------------------------------------------------|--------------------------------|
| <ul> <li>Composition of Panel Guidelines</li> </ul> |                                |
| Panel details                                       | Details of the candidate       |
| ✓ Panel details                                     | Candidate ID                   |
|                                                     | 0012                           |
|                                                     | Candidate Full Name            |
|                                                     | John Doe                       |
|                                                     | Thesis Title                   |
|                                                     |                                |
|                                                     | Candidate Code *               |
|                                                     | 0012                           |
|                                                     | Institute *                    |
|                                                     | Institute for Health & Sport 🗸 |

## Step 5: Expand to review Panel member information

| Nominated Panel Members |                                               |                                               |                         |  |
|-------------------------|-----------------------------------------------|-----------------------------------------------|-------------------------|--|
| Add                     |                                               |                                               |                         |  |
|                         | Preferred Full Name 1                         | Position                                      | Active?                 |  |
| •                       | DR IAN BENNETTS                               | Discipline Leader                             | ✓ û                     |  |
| •                       | R NICHOLAS ZAKULA                             | Chair                                         | ✓ û                     |  |
| Page                    | Size 5 10 25                                  |                                               | Page 1 of 1 (2 items) 1 |  |
| If pa                   | anel member cannot be found within list, plea | ase see next question and add their details n | nanually.               |  |
| • Yes                   | •                                             |                                               |                         |  |
| ⊃ No                    |                                               |                                               |                         |  |
| Add ne                  | y panel member                                |                                               |                         |  |
|                         | Preferred Full Name 1                         | Position                                      | Active?                 |  |
|                         | rofessor John Smith                           | Active Researcher                             | Yes 🏛                   |  |
| Page                    | Size 5 10 25                                  |                                               | Page 1 of 1 (1 items) 1 |  |

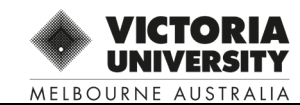

Step 6: APPROVE PANEL – refer to 'For Deputy Director to Complete' section

 $\rightarrow$  Select Yes

 $\rightarrow$  Select 'Approved Panel' button – see right hand menu list

|                    | Toolbar        | Ŧ |
|--------------------|----------------|---|
|                    | Save           |   |
| 1 of 1 (0 items) 1 | Reselect Panel |   |
|                    | Approve Panel  | > |
|                    |                |   |
|                    | Reports        |   |
|                    |                |   |
|                    |                |   |

Step 7: PANEL NOT APPROVED – <u>DO NOT</u> select 'Reselect Panel' button until comments have been added.

Refer to 'For Deputy Director to Complete' section

 $\rightarrow$  Select 'No' \*\*

 $\rightarrow$  Expand 'Comments' button

 $\rightarrow$  Add an 'Action' or 'Comment' then 'Post'

|   | Are you ready to approve the Panel Selection                                                                                                    |
|---|----------------------------------------------------------------------------------------------------|
| 0 | O Yes                                                                                                    |
| ( | © No                                                                                                    |
|   | If you require a nominated panel member/s to be replaced, please add your feedback in the 'comments' box for the supervisor to view then select 'Reselect Panel' button.          |
|   | If you require a nominated panel member/s to be replaced, please add your feedback in the 'comments' box for the supervisor to view then select ' <b>Reselect Panel</b> ' button. |
|   | If you require a nominated panel member/s to be replaced, please add your feedback in the 'comments' box for the supervisor to view then select 'Reselect Panel' button.          |

#### **NOTE: Reselection of Panel Member/s:**

Provide **clear and concise comments** on the reason why a panel member/s has not been approved and requires reselection.

This is important information in the event a Deputy Director is on leave and the eForm needs to be reassigned to another to authorise approval. Clear and concise information will assist the approving Deputy Director to determine the outcome.

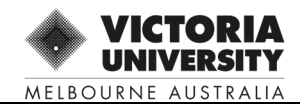

## IMPORTANT: All 'Comments' or 'Action' text can be viewed by all parties throughout the Confirmation of Candidature workflow

| For Deputy Director to complete                                                                                                    |
|----------------------------------------------------------------------------------------------------|
| Are you ready to approve the Panel Selection                                                                                                    |
| U Yes                                                                                                    |
| If you require a nominated panel member/s to be replaced, please add your feedback in the 'comments' box for the supervisor to view then select ' <b>Reselect Panel</b> ' button. |
| Action Comments + Add                                                                                                    |
| Composition of Panel                                                                                                    |
| B I U S x <sup>2</sup> x <sub>2</sub> A ¶ ≡ ≡ ≡ й ⊠ % S ⊠ Ω S                                                                                                    |
| Alternative Chair to be nominated due to inexperience.<br>DD name                                                                                                    |
| Post Cancel                                                                                                    |
| General Comments + Add                                                                                                    |
| Previous page : Composition of Panel Guidelines << Return to Top                                                                                                    |

#### $\rightarrow$ Select: 'Reselect Panel' button

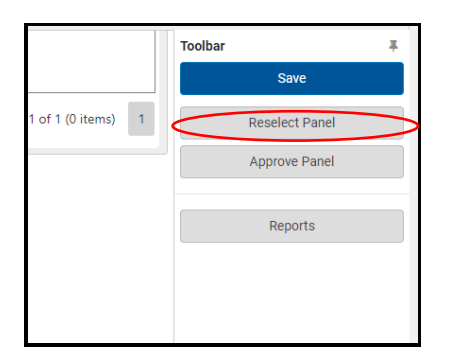

#### COMPLETED

A notification will be sent to Principal Supervisor to renominate panel member and re-submit application for approval. The resubmitted eForm will be sent back to you for approval.

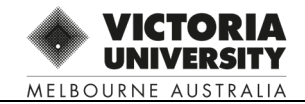